## SOFTPHONE QUICK START

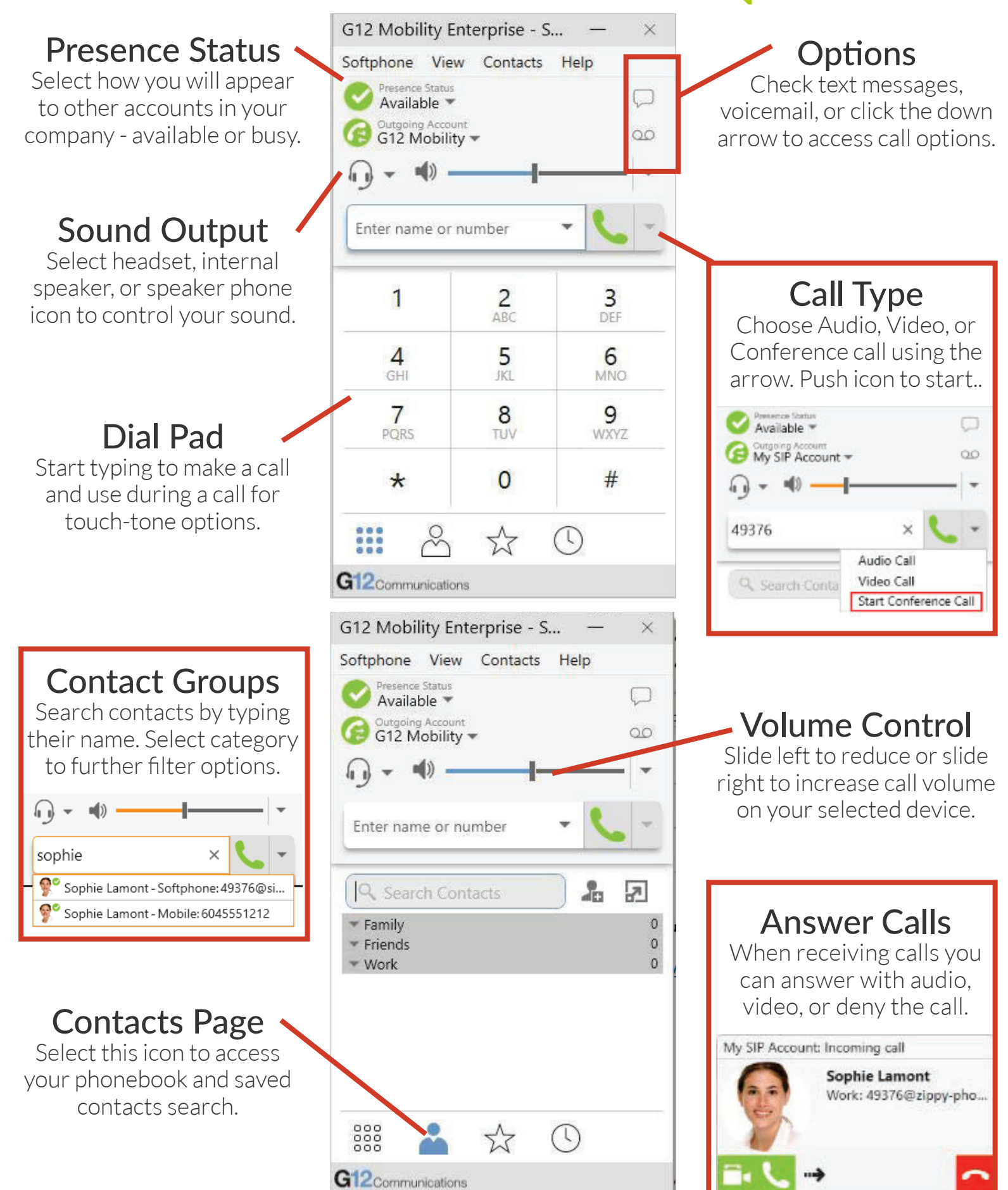

MOMENTUM

## SOFTPHONE QUICK START

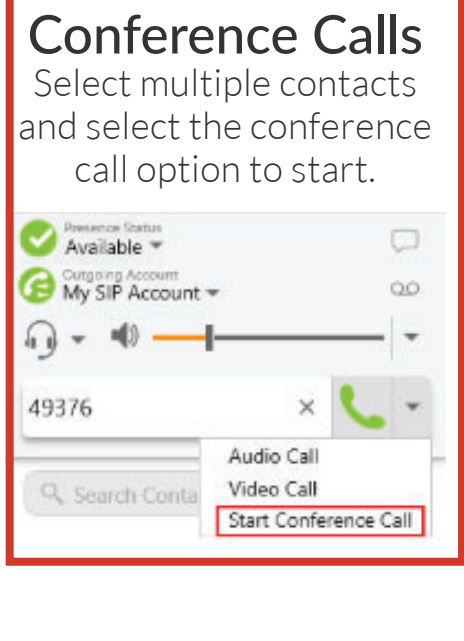

## Add to Call

Add contacts to active calls by searching for a contact and right clicking for options.

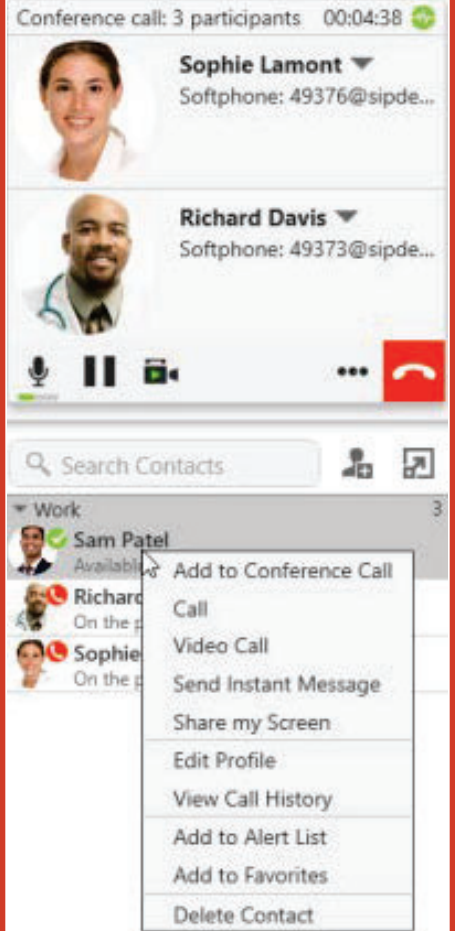

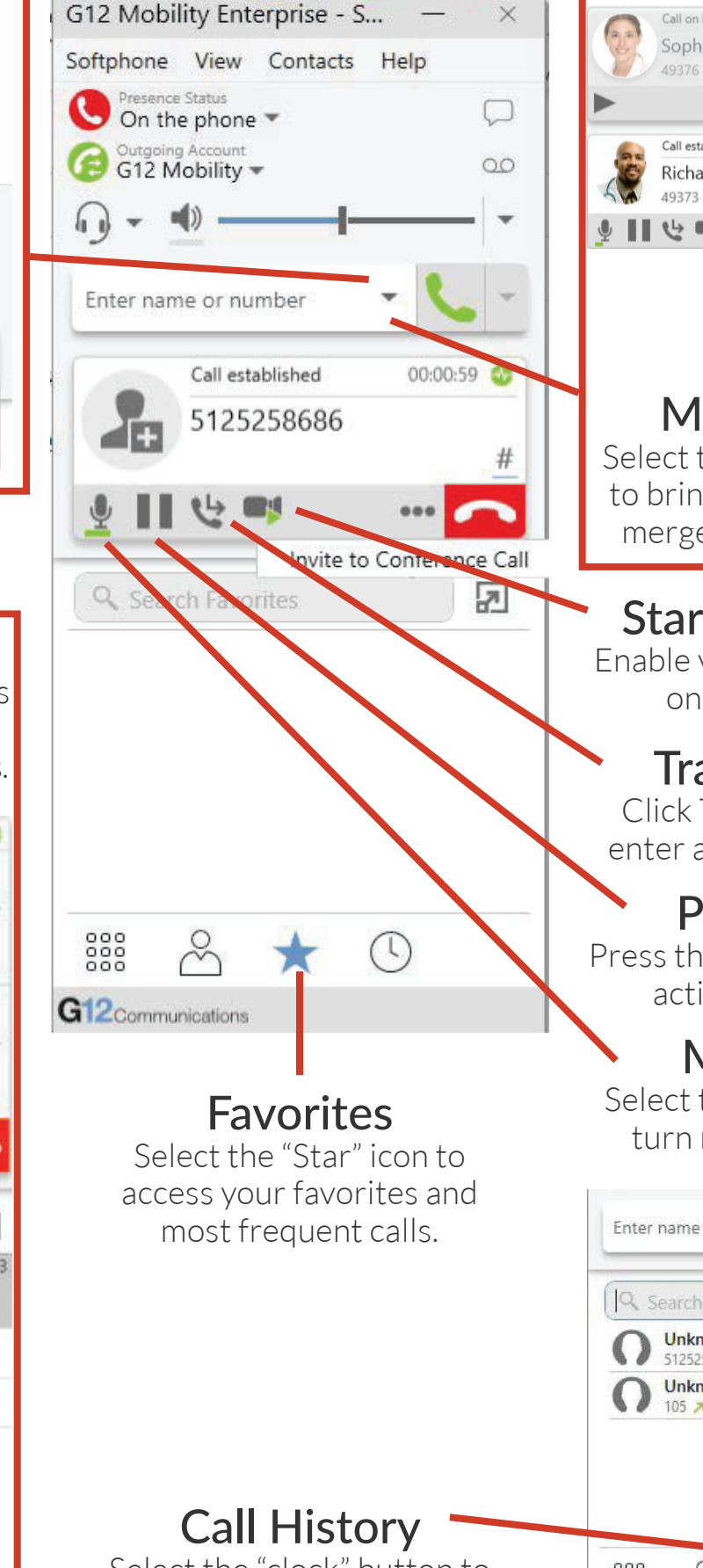

Select the "clock" button to view your call history.

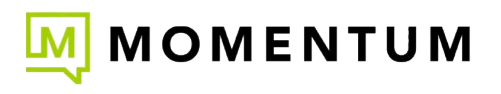

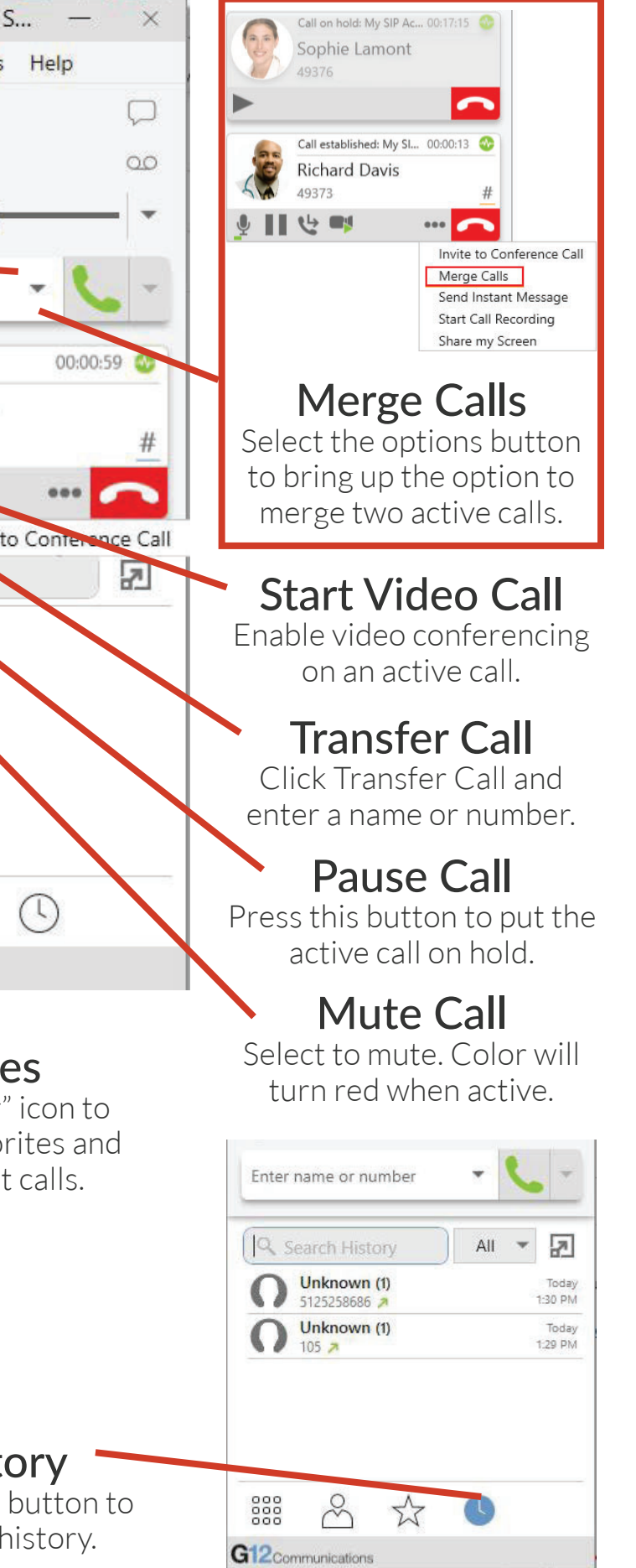